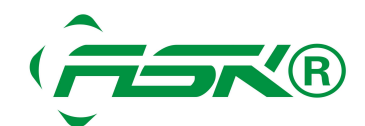

透過 7188E 可以遠端遙控您的 PLC, 人機介面 上/下載程式, 監控, 修改, 除錯, 不再是困難之事.

- 先安裝 VxComm 軟體, 設定虛擬 com port.
- 1. <u>下載 VxComm. (1.12M)</u>
- 2: 安裝 VxComm.

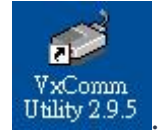

- 3: 執行 VxComm
- 4: 滑鼠點擊 "Add Server(s)" 按鈕.

| 💞 VxComm Utility [ v2.9.5, No | ov 13, 2008   | 8]          |              |         |         |             |         |
|-------------------------------|---------------|-------------|--------------|---------|---------|-------------|---------|
| File Server Port Lools        |               |             |              |         |         |             |         |
|                               | ø             |             | Configure Se | rver    | 1       | Configu     | re Port |
| VxComm                        | VxCo          | mm Sei      | vers         |         | Port    | Virtual COM | Baudr   |
| Add Server(s)                 |               |             |              |         |         |             |         |
| K Remove Server               | id PDS(s) mit | o Server-Li | st window    |         |         |             |         |
| 🞯 Web Configuration           |               |             |              |         |         |             |         |
| Search Servers                | Name          | Alias       | IP Address   | Sub-net | Gateway | MAC Address | DHCP    |
| Configure Server (UDP)        |               |             |              |         |         |             |         |
|                               |               |             |              |         |         |             |         |
| Exit                          |               |             |              |         |         |             |         |
| Status                        | 1             |             |              |         |         |             |         |

5. 設定 IP 及 Com port(可以自行設定).

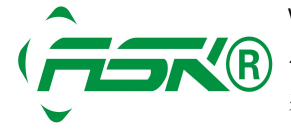

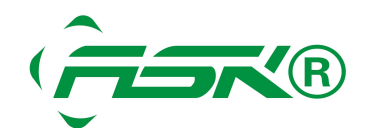

| Adding Servers                                                                                                    |                                                                                                 |
|----------------------------------------------------------------------------------------------------|-------------------------------------------------------------------------------------------------|
| IP Range Advanced Options                                                                                                    |                                                                                                 |
| Server Information         Server Name :         IP Range Start :         61.64.113.65         IP Range End :         61.64.113.65         Includes the following special IP :         □       0 (Net)         □       254 (Gateway) | <ul> <li>✓ Get name automatically</li> <li>✓ Skip duplicated IP</li> <li>(Broadcast)</li> </ul> |
| Virtual COM and I/O Port Mappings<br>COM Port : COM20<br>Fixed baudrate, use current settings<br>Maps virtual COM ports to "Port I/O" of                                                                                             | of servers.<br>on servers.                                                                      |
|                                                                                                    | OK Cancel                                                                                       |

6. 顯示下列的圖示, 表示已經連線成功.

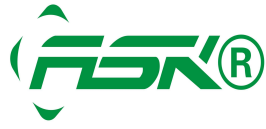

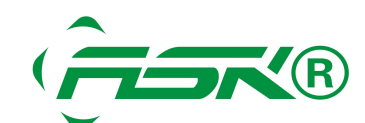

| 💞 YxComm Utility [ v2.9.5, No     | v.13, 2008       | 81      |              |         |                |                    |                   |                    |                 |
|-----------------------------------|------------------|---------|--------------|---------|----------------|--------------------|-------------------|--------------------|-----------------|
| <u>File Server Port Tools</u>     |                  |         |              |         |                |                    |                   |                    |                 |
|                                   | Configure Server |         |              |         | Configure Port |                    |                   |                    |                 |
| and a start with                  | - VxComm Servers |         |              |         |                | Port               | Virtual COM       | Baudrate           |                 |
| VxComm<br>because part of year of | -71              | 88E1 (6 | 1.64.113.65] |         |                | Port I/O<br>Port 1 | Reserved<br>COM20 | N/A<br>Dynamic     |                 |
| Add Server(s)                     |                  |         |              |         |                |                    | Port-Li           | st window, Right-O | Click for popup |
| X Remove Server                   |                  |         |              |         |                |                    |                   |                    |                 |
| e Web Configuration               |                  |         |              |         |                |                    |                   |                    |                 |
| Search Servers                    | Name             | Alias   | IP Address   | Sub-net | Gat            | eway               | MAC Address       | DHCP               | _               |
| Configure Server (UDP)            |                  |         |              |         |                |                    |                   |                    |                 |
|                                   |                  |         |              |         |                |                    |                   |                    |                 |
| Eult                              |                  |         |              |         |                |                    |                   |                    |                 |
| EXIL                              |                  |         |              |         |                |                    |                   |                    |                 |
| Status: OK                        |                  |         |              |         |                |                    |                   |                    |                 |

7. 關閉 VxComm 軟體, 滑鼠點擊 "Restart Driver" 按鈕.

| xComm   | Utility : Restarting Driver                                                                            | Þ |
|---------|----------------------------------------------------------------------------------------------------|---|
| STOP    | Restart the driver to use new configuration.<br>Make sure you have closed all virtual COM ports first. |   |
|         |                                                                                                    |   |
| Status: | Driver is running.                                                                                     |   |

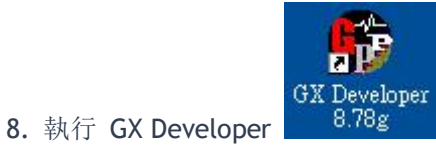

- 9. 開新的專案 PLC 選擇 FX2N.

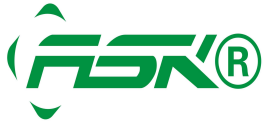

www.ask-ia.com.cn ©版权归 ASK Brand 所有 总机: 0757-82807862 传真: 0757-82815109 办公室: 中国广东佛山南海区桂城简平路 1 号天安科技大厦 1305

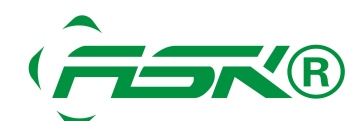

| and the second second se | 確定                                          |  |  |  |  |
|----------------------------------------------------------------------------------------------------|---------------------------------------------|--|--|--|--|
| FXCPU                                                                                                    | ▼ 取消                                        |  |  |  |  |
| PLC 型號                                                                                                    |                                             |  |  |  |  |
| FX2N(C)                                                                                                    |                                             |  |  |  |  |
| - 程式型態                                                                                                    | 符號設定                                        |  |  |  |  |
| ◎ 階梯圖                                                                                                    | <ul> <li>不使用符號標籤</li> <li>使用符號標籤</li> </ul> |  |  |  |  |
| C SFC T MELSAP-L                                                                                                    | (當使用 ST 程式、EB、結構體                           |  |  |  |  |
| 0.51                                                                                                    | 時選擇)                                        |  |  |  |  |
|                                                                                                    |                                             |  |  |  |  |
| 「將 "Device memory" 的檔案名稱                                                                                                    | 戰設定成與專案名稱相同.                                |  |  |  |  |
| □ 將 "Device memory" 的檔案名稱<br>□設定專案名稱                                                                                                    | 戰設定成與專案名稱相同.                                |  |  |  |  |
| □ 將 "Device memory" 的檔案名稱<br>設定專案名稱<br>□ 設定専家名稱                                                                                                    | 戰設定成與專案名稱相同.                                |  |  |  |  |
| □ 將 "Device memory" 的檔案名稱<br>設定專案名稱<br>□ 設定專案名稱                                                                                                    | 戰設定成與專案名稱相同.                                |  |  |  |  |
| <ul> <li>ド "Device memory" 的檔案名稱</li> <li>設定專案名稱</li> <li>ご 設定専案名稱</li> <li>磁碟路徑</li> </ul>                                                                                                    | 戰設定成與專案名稱相同.                                |  |  |  |  |
| <ul> <li>ド "Device memory" 的檔案名稱</li> <li>設定專案名稱</li> <li>「設定専案名稱</li> <li>磁碟。路徑</li> <li>D:MELSECVGPPW</li> <li>専家名稱</li> </ul>                                                                                                    | 發定成與專案名稱相同.                                 |  |  |  |  |

10. 設定軟體的 com port (com20).

| PC side I/F 串                                                    | 列埠設定                                   |      |
|------------------------------------------------------------------|----------------------------------------|------|
| <ul> <li>RS-232C<br/>(include FX-</li> <li>USB(GOT tr</li> </ul> | USB-AW/FX3U-USB-BD)<br>ansparent mode) | 確定 2 |
| COM 埠                                                            | COM 20                                 |      |
| 傳送速度                                                             | 9.6Kbps 👤                              |      |

11. 執行 "通信測試".

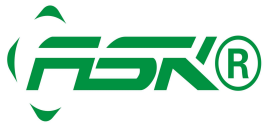

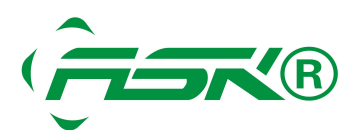

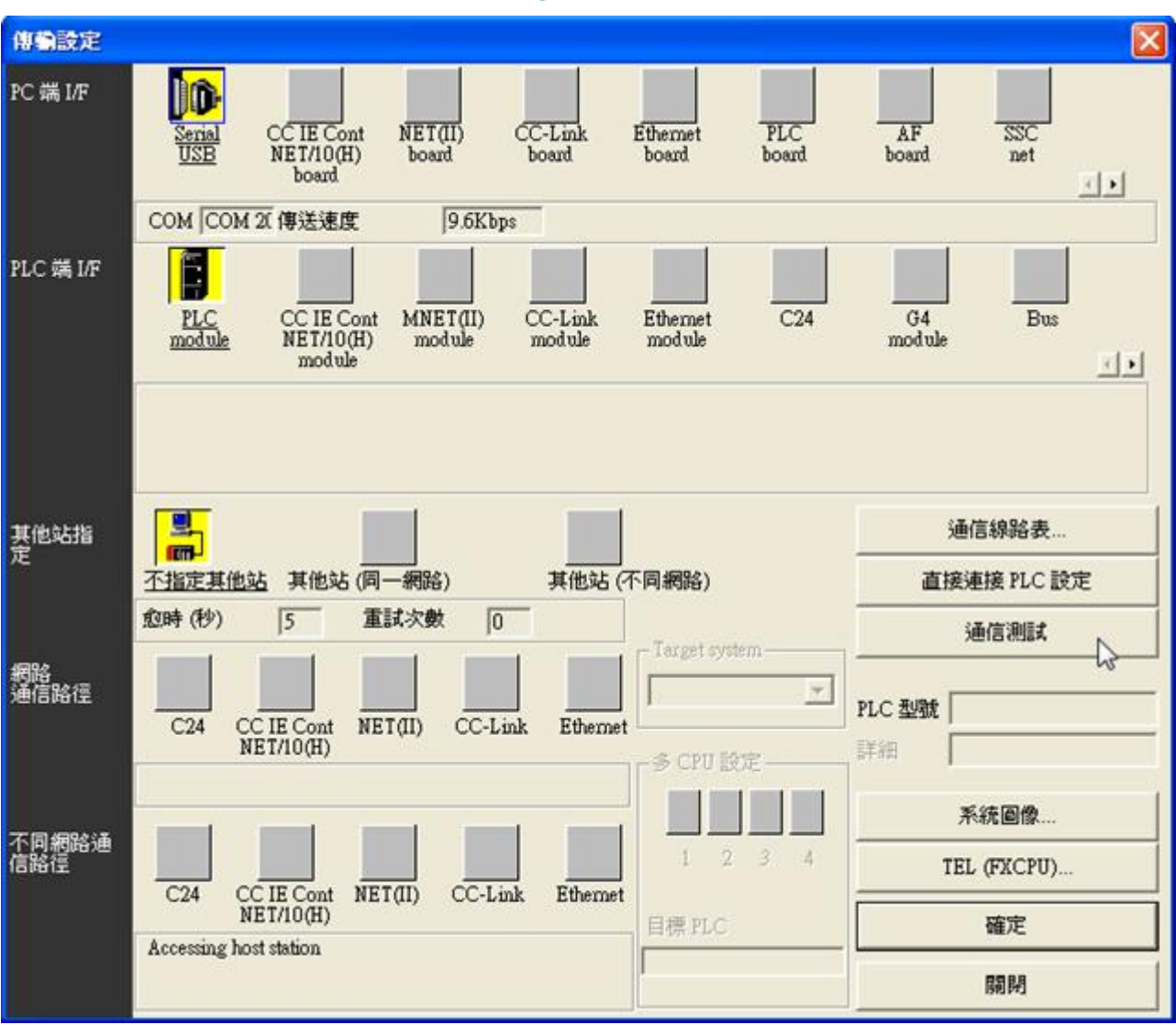

## 12. 通信測試 ok, 可以開始上/下載了....

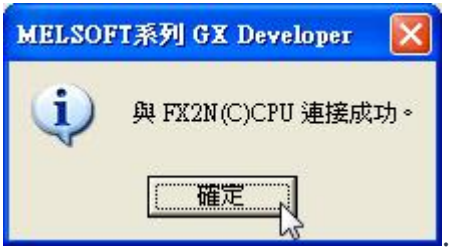

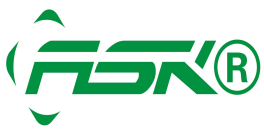

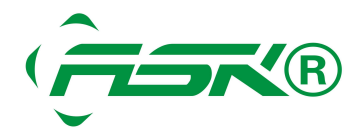

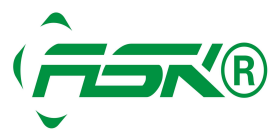

www.ask-ia.com.cn ©版权归 ASK Brand 所有 
 WWW.dsk-la.com.on Charge

 总机: 0757-82807862
 传真: 0757-82815109

 办公室: 中国广东佛山南海区桂城简平路 1 号天安科技大厦 1305